# Configurar o FMC para enviar logs de auditoria a um Servidor Syslog

### Contents

Introdução Pré-requisitos Requisitos Componentes Utilizados Informações de Apoio Configurar Etapa 1. Logs de auditoria ativados para syslog Etapa 2. Configurar informações de Syslog Verificar Troubleshooting Informações Relacionadas

### Introdução

Este documento descreve como configurar os Logs de Auditoria do Secure Firewall Management Center para serem enviados a um servidor Syslog.

### Pré-requisitos

#### Requisitos

A Cisco recomenda que você tenha conhecimento destes tópicos:

- Utilização básica do Cisco Firewall Management Center (FMC)
- Compreensão do protocolo Syslog

#### **Componentes Utilizados**

As informações neste documento são baseadas nestas versões de software e hardware:

- Cisco Firewall Management Center Virtual v7.4.0
- Servidor Syslog de terceiros

As informações neste documento foram criadas a partir de dispositivos em um ambiente de laboratório específico. Todos os dispositivos utilizados neste documento foram iniciados com uma configuração (padrão) inicial. Se a rede estiver ativa, certifique-se de que você entenda o impacto potencial de qualquer comando.

## Informações de Apoio

O Secure Firewall Management Center registra a atividade do usuário em logs de auditoria somente leitura. Iniciando o Firepower versão 7.4.0, você pode transmitir alterações de configuração como parte dos dados de log de auditoria para syslog especificando o formato dos dados de configuração e os hosts. A transmissão contínua de logs de auditoria para um servidor externo permite conservar espaço no centro de gerenciamento, bem como é útil quando você precisa fornecer uma trilha de auditoria das alterações de configuração.

Em caso de alta disponibilidade, somente o ativo centro de gerenciamento envia o syslog de alterações de configuração para os servidores syslog externos. O arquivo de registro é sincronizado entre os pares de alta disponibilidade para que, durante um failover ou um switchover, o novo servidor centro de gerenciamento O retomaria o envio dos logs de alteração. Caso o par HA esteja funcionando em modo split brain, ambos centro de gerenciamentos no par envia o syslog de alteração de configuração para os servidores externos.

### Configurar

Etapa 1. Logs de auditoria ativados para syslog

Para habilitar o FMC para que envie logs de auditoria para um Servidor syslog, navegue para System > Configuration > Audit Log > Send Audit Log to Syslog > Enabled.

Esta imagem mostra como habilitar o recurso Enviar registro de auditoria para syslog:

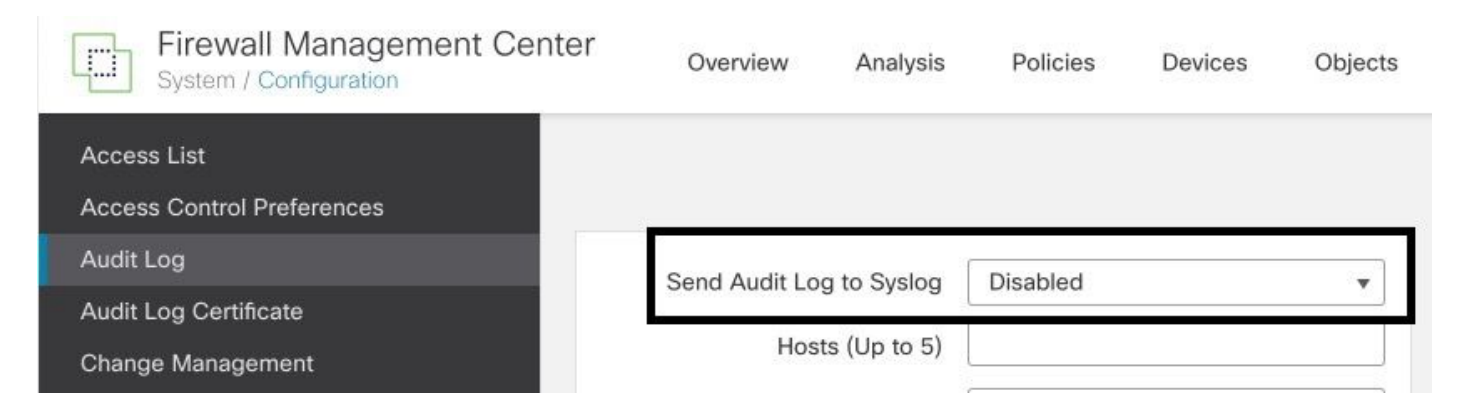

O FMC pode transmitir os dados do registro de auditoria para um máximo de cinco servidores syslog.

Etapa 2. Configurar informações de Syslog

Depois que o serviço for habilitado, você poderá configurar as informações de syslog. Para configurar as informações de syslog, navegue para System > Configuration > Audit Log.

Dependendo dos seus requisitos, selecione Send Configuration Changes, Hosts, Facility, Severity (Enviar alterações de configuração, hosts, instalações, gravidade)

#### Esta imagem mostra os parâmetros para configurar o Servidor Syslog para Logs de Auditoria:

| Firewall Management Center<br>System / Configuration | Overview A             | Analysis   | Policies          | Devices     | Objects | Integration |
|------------------------------------------------------|------------------------|------------|-------------------|-------------|---------|-------------|
| Access List                                          |                        |            |                   |             |         |             |
| Access Control Preferences                           |                        |            |                   |             |         |             |
| Audit Log                                            | Send Audit Log to      | Syslog     | Enabled           |             | •       |             |
| Audit Log Certificate                                | cond Addit Log to      | cyclog [   | Endbrod           | 2.0         | ·       |             |
| Change Management                                    | Send Configuration Cl  | hanges     | Send as JSO       | N           | •       |             |
| Change Reconciliation                                | Hosts (U               | Jp to 5)   | 172.16.10.11      |             |         |             |
| DNS Cache                                            |                        | Facility ( | USER              |             | •       |             |
| Dashboard                                            | S                      | Severity   | INFO              |             | •       |             |
| Database                                             | Tag (or                | otional)   |                   |             |         |             |
| Email Notification                                   | 189 (O)                |            | Walter Statistics |             |         |             |
| External Database Access                             | Send Audit Log to HTTP | Server     | Disabled          |             | •       |             |
| HTTPS Certificate                                    | URL to Pos             | st Audit   |                   |             |         |             |
| Information                                          |                        |            |                   | Test Syslog | Server  |             |
| Intrusion Policy Preferences                         |                        |            |                   |             |         |             |

# Verificar

Para verificar se os parâmetros estão configurados corretamente, selecione System > Configuration > Audit Log > Test Syslog Server.

Esta imagem mostra um Teste de Servidor Syslog bem-sucedido:

| Firewall Management Center<br>System / Configuration | Overview             | Analysis    | Policies         | Devices      | Objects     | Integration |
|------------------------------------------------------|----------------------|-------------|------------------|--------------|-------------|-------------|
| Access List                                          |                      |             |                  |              |             |             |
| Access Control Preferences                           |                      |             |                  |              |             |             |
| Audit Log                                            | Send Audit Log       | to Syslog   | Enabled          |              | •           |             |
| Audit Log Certificate                                | Sena Addit Log       | to bysing   |                  | 885          | •           |             |
| Change Management                                    | Send Configuration   | n Changes   | Send as JSO      | N            | •           |             |
| Change Reconciliation                                | Hosts                | s (Up to 5) | 172.16.10.11     | l            |             |             |
| DNS Cache                                            |                      | Facility    | USER             |              | •           |             |
| Dashboard                                            |                      | Severity    | INFO             |              | •           |             |
| Database                                             | Tag                  | (ontional)  |                  |              |             |             |
| Email Notification                                   | 109                  | (optional)  |                  |              |             |             |
| External Database Access                             | Send Audit Log to HT | TP Server   | Disabled         |              | •           |             |
| HTTPS Certificate                                    | URL to               | Post Audit  |                  |              |             |             |
| Information                                          |                      | Syslog      | g server has bee | n reached. 🔘 | Test Syslog | Server      |
| Intrusion Policy Preferences                         |                      | 0           | 172              | 2.16.10.11   |             |             |

Outra maneira de verificar se o syslog está funcionando é verificar a interface do syslog para

confirmar se os logs de auditoria estão sendo recebidos.

Esta imagem mostra alguns exemplos dos logs de auditoria recebidos pelo Servidor Syslog:

| Date       | Time     | Priority     | Hostname    | Message                                                                                                    |
|------------|----------|--------------|-------------|----------------------------------------------------------------------------------------------------|
| 09-28-2023 | 21:50:16 | Local7.Debug | 172.16.10.2 | Sep 28 21:50:21 firepower SF-IMS[10417]: [ineta sequenceld="1333"][19129] situnneld:stream_file [INFO] AFTER FOUND COMPL TASK ON SRC:: File copy 100 % completed, 40 bytes of file copied out of 40                                                                                                    |
| 09-28-2023 | 21:50:16 | Local7.Debug | 172.16.10.2 | Sep 28 21:50 21 firepower SF-MS[10417]: [neta sequence[d-"1932"]19123] throwold: throan, file [INF0] AFTER FOUND COMPL TASK ON SRC: ccar_read-40, car_write-40, total_bytes-40, total_bytes-40           |
| 09-28-2023 | 21:50:16 | Local7.Debug | 172.16.10.2 | Sep 20 21:50:21 firepower SF4MS[10417]: [meta sequenceld="1931"][19129] strunneld: stream_file [INFO] FLE /var/s1/sidns_download/7cb124a4-4c0e-11ee-b245-a2990cdac7a0                                                                                                    |
| 09-28-2023 | 21:50:16 | Local7.Debug | 172.16.10.2 | Sep 28 21:50:21 lirepower SF-IMS[10417]: [meta sequenceld="1930"][19129] strunneld: stream_file [INFO] ADDED INIT continuation to be SRC:: File copy 0 % completed, 0 bytes of file copied out of 0                                                                                                    |
| 09-28-2023 | 21:50:16 | Local7.Debug | 172.16.10.2 | Sep 28 21:50.21 freqpenes 5F-MS[10417]: Intert arequenced.ef~1929[1132] threads tream, fide [INFO] ADDED INIT confirmation to be SRC: cur_read-0, cur_wite-0, total_bytes-0, stream_id_stre-0, stream_id_dest-204, seq_id_stre-0, stream_id_dest-204, seq_id_stre-0, stream_id_stre-0, stream_is                                                                                                    |
| 09-28-2023 | 21:50:16 | Local7.Debug | 172.16.10.2 | Sep 28 21:50:21 firepower SF4MS[10417]: [meta sequenceld="1928"][19129] situnneld:stream_file [INFO] Adding SRC Task on Request, key: 0:204                                                                                                    |
| 09-28-2023 | 21:50:16 | Local7.Debug | 172.16.10.2 | Sep 28 21:50:21 firepower SF-IMS[10417]: [meta sequenceld="1927"][19129] situnneld:stream_file [INF0] Creating task on SRC for incoming task:: File copy 0 % completed, 0 bytes of file copied out of 0                                                                                                    |
| 09-28-2023 | 21:50:16 | Local7.Debug | 172.16.10.2 | Sep 28 21:50.21 (Response SF-IAS)[0417]: [Intera responsed="1305"[13123] rthrounds stream, fale [INFO] Creating task: on SRC for incoming task: cur_read=0, cur_wite=0, total_bytes=0, stream_id_usc=0, stream_id_est=204, seq_id_usc=0, seq_id_est=0, state=3tate(3tate) 31:292.21 UIC, major 2002 UIC (Cur_and Stream) 31:292.21 UIC, major 2002 UIC (Cur_and Stream) 31:292.21 UIC, major 2002 UIC (Cur_and Stream) 31:292.21 UIC, major 2002 UIC (Cur_and Stream) 31:292.21 UIC, major 2002 UIC (Cur_and Stream) 31:292.21 UIC, major 2002 UIC (Cur_and Stream) 31:292.21 UIC, major 2002 UIC (Cur_and Stream) 31:292.21 UIC, major 2002 UIC (Curan) 31:292.21 UIC, major 2002 UIC (Curan) 31:292.21 UIC (Curan) 31:292.21 UIC, major 2002 UIC (Curan) 31:292.21 UIC, major 2002 UIC (Curan) 31:292.21 UIC, major 2002 UIC (Curan) 31:292.21 UIC, major 2002 UIC (Curan) 31:292.21 UIC, major 2002 UIC (Curan) 31:292.21 UIC, major 2002 UIC (Curan) 31:292.21 UIC (Curan) 31:292.21 UIC (Curan) 31:292.21 UIC (Curan) 31:292.21 UIC (Curan) 31:292.21 UIC (Curan) 31:292.21 UIC (Curan) 31:292.21 UIC (Curan) 31:292.21 UIC (Curan) 31:292.21 UIC (Curan) 31:292.21 UIC (           |
| 09-28-2023 | 21:50:16 | Local7.Debug | 172.16.10.2 | Sep 28 21:50:21 firepower SF4MS[10417]: [meta sequenceld="1925"][19129] sftueneld stream_file [INF0] SRC TASK for KEY 0:204 was not found                                                                                                    |
| 09-28-2023 | 21:50:16 | Local7.Debug | 172.16.10.2 | Sep 28 21:50:21 firepower SF-IMS[10417]: [meta sequenceld="1924"][19129] strunneld:stream_tile [INFO] ELASTIC/FSTREAM request DoNotBlockList validation passed for: /var/st/sidns_download/7cb124a4-4c0e-11ee-b245-a2990cdac7a0                                                                                                    |
| 09-28-2023 | 21:50:16 | Local7.Debug | 172.16.10.2 | Sep 28 21:50:21 firepower SF-IMS(9765): [meta sequenceld="1923"]run_hm(19200): Sending message at /usr/local/st/fib/pet/5.32.1/SF/HealthMon.pm line 579.                                                                                                    |
| 09-28-2023 | 21:50:15 | Local7.Debug | 172.16.10.2 | Sep 28 21:50:20 firepower SF-INS(10417): [meta sequenceld="1922"][19123] situmeld:stream_file [INF0] AFTER FOUND COMPL TASK ON SRC: File copy 100 % completed, 42 bytes of file copied out of 42                                                                                                    |
| 09-28-2023 | 21:50:15 | Local7.Debug | 172.16.10.2 | Sep 28 21:50:20 firepower 57-HK5[10417]: [anela sequence[d="1921"]19123] rthmomeds stream. Jike [INTO] AFTER FOUND COMPL TASK ON SRC: ccar_read=42, car_wite=42, total_bytes=42, stream_id_stc=0, stream_id_stc=0,           |
| 09-28-2023 | 21:50:15 | Local7.Debug | 172.16.10.2 | Sep 20 21:50:20 filepower SF-IMS[10417]: [meta requenceld="1920"][19129] stranneld:stream_file [INF0] FILE /var/st/sidns_download/7cb2ta4a-4c0e-11ee-b245-a2990cdac7a0                                                                                                    |
| 09-28-2023 | 21:50:15 | Local7.Debug | 172.16.10.2 | Sep 28 21:50:20 firepower SF-IMS[10417]: [meta sequenceld="1319"][19123] situmedd stream_file [INFO] ADDED INIT confirmation to be SRC:: File copy 0 % completed, 0 bytes of File copied out of 0                                                                                                    |
| 09-28-2023 | 21:50:15 | Local7.Debug | 172.16.10.2 | Sep 28 21:50.20 (inepower 5F-IM5[10417]: [uneta respencede <sup>1</sup> =11917]112[3] (through dt tream, fide [INF0] ADDED INIT confirmation to be SRC: cur_read-0, cur_wite=0, total_bytes=0, stream_id_stc=0, stream_id_ests=202, seq_id_stc=0, state=-5tates(t,tated-202) 98 23 199 2011; cur_wite=200 29 101 2011; cur_wite=0, total_bytes=0, stream_id_ests=202, seq_id_stc=0, seq_id_stc=0, state=-5tates(t,tated-202) 98 23 199 2011; cur_wite=200 291 2012; cur_wite=0, total_bytes=0, stream_id_ests=202, seq_id_stc=0, seq_id_stc=0, stream_id_ests=202, seq_id_stc=0, stream_id_ests=202, seq_id_stc=0, stream_id_stc=0, stream_id_ests=202, seq_id_stc=0, stream_id_stc=0, stream_id_stc=0, |
| 09-28-2023 | 21:50:15 | Local7.Debug | 172.16.10.2 | Sep 28 21:50:20 firepower SF-IMS[10417]; [meta sequenceld="1917"][19129] situnneld: stream_file [INF0] Adding SRC Task on Request, key: 0:202                                                                                                    |
| 09-28-2023 | 21:50:15 | Local7.Debug | 172.16.10.2 | Sep 28 21:50:20 firepower SF-IMS[10417]: [meta sequenceld="1916"][19129] siturneld: stream_file [INFO] Creating task on SRC for incoming task:: File copy 0 % completed, 0 bytes of file copied out of 0                                                                                                    |
| 09-28-2023 | 21:50:15 | Local7.Debug | 172,16.10.2 | Sep 28 21:50:20 firepower SF-IAS[10417]: [uneta respenced="1915"]19123] rituanedit stream, file [INFO] Creating task: on SRC for incoming task: cur_read=0, cur_wite=0, total_bytes=0, stream_id_usc=0, stream_id_dest=2020, seq_id_usc=0, seq_id_dest=0, state=3tates, task=3tates, task=3tates, t           |
| 09-28-2023 | 21:50:15 | Local7.Debug | 172.16.10.2 | Sep 28 21:50:20 firepower SF-IMS[10417]: [meta sequenceld="1914"][19129] situnneld:stream_file [INFO] SRC TASK for KEY 0:202 was not found                                                                                                    |
| 09-28-2023 | 21:50:15 | Local7.Debug | 172.16.10.2 | Sep 28 21:50:20 firepower SF-IMS[10417]: [ineta sequenceld="1913"][19129] sftunneld: stream_file [INF0] ELASTIC/FSTREAM request DeNotBlockList validation passed for: /var/s1/sidns_download/?cb2ta4a-4c0e-11ee-b245-a2990cdac?a0                                                                                                    |
| 09-28-2023 | 21:50:15 | Local7.Debug | 172.16.10.2 | Sep 28 21:50:20 firepower SF-IMS[9765]: [meta sequenceld="1912"[Sexhat[10441]: 1695937820]0.06[1.82]4.31]0.94[7814.92]4815.22[0.00]0.00]4.79[1.60]142.39[00]00.00[0]0.00[0]0.00[0]0.00[0]0.00[0]0.00[0]0.00[0]0.00[0]0.00]0[0]0.02[0.00[0]0.02[0.00]0]0.02[0.00]0[0]0.02[0.00]0[0.00]0[0.00]0[0.00]0[0.00]0[0.00]0[0.00]0[0.00]0[0.00]0[0.00]0[0.00]0[0.00]0[0.00]0[0.00]0[0.00]0[0.00]0[0.00]0[0.00]0[0.00]0[0.00]0[0.00]0[0.00]0[0.00]0[0.00]0[0.00]0[0.00]0[0.00]0[0.00]0[0.00]0[0.00]0[0]0.02[0.00]0[0.00]0[0.0           |
| 09-28-2023 | 21:50:15 | Local7.Debug | 172.16.10.2 | Sep 28 21:50:20 firepower SF-IMS[9765]; [meta sequenceId="1911"]E ventda;[10442]; 1695937820(2)122(1175)0)60                                                                                                    |
| 09-28-2023 | 21:50:07 | Local7.Debug | 172.16.10.2 | Sep 28 21:50:12 firepower SF-IMS(9765): [meta sequenceld="1910"]sthd_monitor(9974): sthd is running with 2946 4005 3992 2046                                                                                                    |
| 09-28-2023 | 21:50:05 | Local7.Debug | 172.16.10.2 | Sep 28 21:50:10 firepower SF-IMS(9765); [meta sequenceld="1999"[Sexhal[10441]; 1695937810[1.02]6.73]22.50[1.92]10021.90[6535.90]0.0000.00[11.71]1.60[367.20]15[270]0.0000.00]000.03]0.0500(2550.00]0.0000600.0400.040[16113.5]2.10.0                                                                                                    |
| 09-28-2023 | 21:50:05 | Local7.Debug | 172.16.10.2 | Sep 28 21:50:10 firepower SF-IMS[9765]: [meta sequenceId="1908"]Evends[10442]: 1695937810[2]122[1175]00                                                                                                    |
| 09-28-2023 | 21:49:58 | User.Info    | 172.16.10.2 | Sep 28 21:50:03 firepower: platformSettingEdit.cgi: admin@10.152.201.95, System > Configuration > /platinum/platformSettingEdit.cgi?type=AuditLog, Page View                                                                                                    |
| 09-28-2023 | 21:49.57 | User.Info    | 172.16.10.2 | Sep 28 21:50:02 firepower: ActionQueueScrape.pt: csm_processes@Default User IP, Login, Login Success                                                                                                    |
| 09-28-2023 | 21:49.57 | Local7.Debug | 172.16.10.2 | Sep 28 21:50:02 firepower SF-IMS(9765): [meta sequenceld="1907"]sthd_monitor(19974]; stahd is running with 2046 4005 3992 2046                                                                                                    |
| 09-28-2023 | 21:49:57 | Local7.Debug | 172.16.10.2 | Sep 28 21:50:02 firepower store_allowlist_history: [meta sequence1d="1906"]store_allowlist_history finished successfully.                                                                                                    |
| 09-28-2023 | 21:49:56 | Local7.Debug | 172.16.10.2 | Sep 28 21:50:01 firepower store_allowfist_history: [meta sequence!d="1905"]Invoking '/usr/local/sl/bin/store_allowfist_history.pl".                                                                                                    |
| 09-28-2023 | 21:49:56 | Local7.Debug | 172.16.10.2 | Sep 28 21:50:01 firepower CR0ND[6894]; [meta sequenceId="1904"][root] CMD [/usr/libexec/sa/sa1 1 1]                                                                                                    |
| 09-28-2023 | 21:49:56 | Local7.Debug | 172.16.10.2 | Sep 28 21:50:01 [irepower CR0ND[6893]: [meta sequenceId="1903"](root) CMD [ //utr/local/s1/bin/run-parts-cron /etc/cron.5min]                                                                                                    |
| 09-28-2023 | 21:49.56 | User.Info    | 172.16.10.2 | Sep 28 21:50:01 firepower: ActionQueseScrape.pt. admin@localhost, Task Queue, Policy Deployment to FTD - SUCCESS                                                                                                    |
| 09-28-2023 | 21:49.55 | Local7.Debug | 172.16.10.2 | Sep 28 21:50:00 firepower SF-IMS[9765]; [neta sequenceld="1902"]Seshal(10441]; 16959378000.592.46(11.31)0.06(7731.675066.81)0.000.0005100.00076.411151286(0.000.000000.03)0.04002550.000.000000.03)0.030016(107.41).40.0                                                                                                    |
| 09-28-2023 | 21:49:55 | Local7.Debug | 172.16.10.2 | Sep 28 21:50:00 firepower SF-IMS[9765]; [meta sequenceId="1901"]Evenids[10442]; 1695307800(2122)1175000                                                                                                    |
| 09.20.2023 | 21-49-52 | Here Info    | 172 16 10 2 | Sen 20 21-10-52 functionary and cost our adminibility 152 201 95 Sentem ) Configuration ) Configuration ( Annin/Aurilli cost cost Pane View                                                                                                    |

Aqui estão alguns exemplos das alterações de configuração que você pode receber em seu Servidor syslog:

```
2023-09-29 16:12:18 localhost 172.16.10.2 Sep 29 16:12:23 firepower: [FMC-AUDIT] mojo_server.pl: admin@
2023-09-29 16:12:20 localhost 172.16.10.2 Sep 29 16:12:25 firepower: [FMC-AUDIT] sfdccsm: admin@10.1.1.
2023-09-29 16:12:23 localhost 172.16.10.2 Sep 29 16:12:28 firepower: [FMC-AUDIT] sfdccsm: admin@10.1.1.
2023-09-29 16:13:39 localhost 172.16.10.2 Sep 29 16:13:44 firepower: [FMC-AUDIT] sfdccsm: admin@10.1.1.
2023-09-29 16:14:32 localhost 172.16.10.2 Sep 29 16:14:37 firepower: [FMC-AUDIT] sfdccsm: admin@10.1.1.
2023-09-29 16:14:32 localhost 172.16.10.2 Sep 29 16:14:37 firepower: [FMC-AUDIT] sfdccsm: admin@10.1.1.
2023-09-29 16:14:32 localhost 172.16.10.2 Sep 29 16:14:37 firepower: [FMC-AUDIT] sfdccsm: admin@10.1.1.
2023-09-29 16:14:54 localhost 172.16.10.2 Sep 29 16:14:59 firepower: [FMC-AUDIT] ActionQueueScrape.pl:
```

2023-09-29 16:14:55 localhost 172.16.10.2 Sep 29 16:15:00 firepower: [FMC-AUDIT] ActionQueueScrape.pl:

#### Troubleshooting

Depois que a configuração tiver sido aplicada, verifique se o FMC pode se comunicar com o Servidor syslog.

O sistema usa os pacotes ICMP/ARP e TCP SYN para verificar se o Servidor syslog está acessível. Em seguida, por padrão, o sistema usa a porta 514/UDP para transmitir logs de auditoria e a porta TCP 1470 se você proteger o canal.

Para configurar uma captura de pacote no FMC, aplique estes comandos:

· TCP. Esse comando captura o tráfego na rede

```
> expert
admin@firepower:~$ sudo su
Password:
root@firepower:/Volume/home/admin# tcpdump -i eth0 host 172.16.10.11 and port 514
```

Além disso, para testar a acessibilidade do ICMP, aplique este comando:

 ping. Esse comando ajuda a confirmar se um dispositivo está acessível ou não e a saber a latência da conexão.

```
> expert
admin@firepower:~$ sudo su
Password:
root@firepower:/Volume/home/admin#ping 172.16.10.11
PING 172.16.10.11 (172.16.10.11) 56(84) bytes of data.
64 bytes from 172.16.10.11: icmp_seq=1 ttl=128 time=3.07 ms
64 bytes from 172.16.10.11: icmp_seq=2 ttl=128 time=2.06 ms
64 bytes from 172.16.10.11: icmp_seq=3 ttl=128 time=2.04 ms
64 bytes from 172.16.10.11: icmp_seq=4 ttl=128 time=0.632 ms
```

#### Informações Relacionadas

- Suporte Técnico e Documentação Cisco Systems
- Guia de administração do Cisco Secure Firewall Management Center

#### Sobre esta tradução

A Cisco traduziu este documento com a ajuda de tecnologias de tradução automática e humana para oferecer conteúdo de suporte aos seus usuários no seu próprio idioma, independentemente da localização.

Observe que mesmo a melhor tradução automática não será tão precisa quanto as realizadas por um tradutor profissional.

A Cisco Systems, Inc. não se responsabiliza pela precisão destas traduções e recomenda que o documento original em inglês (link fornecido) seja sempre consultado.